# Setup Guide คู่มือการติดตั้ง Panduan Pemasangan

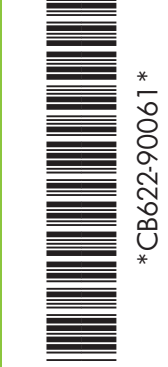

# **HP** Deskjet D1400 series

Remove all tape. Remove packaging material. นำเทปกาวออกทั้งหมด นำบรรจุภัณฑ์ออก Lepaskan semua pita perekat. Lepaskan bahan kemasan.

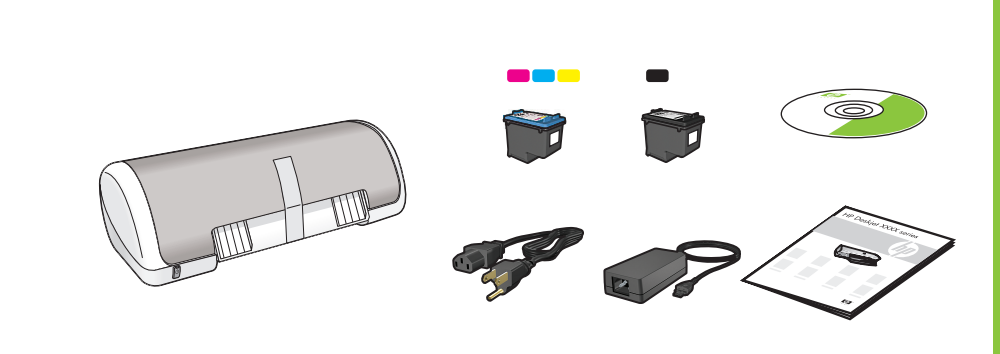

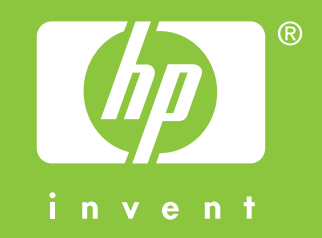

Plug in power supply. เสียบสายไฟ Tancapkan ke catu daya.

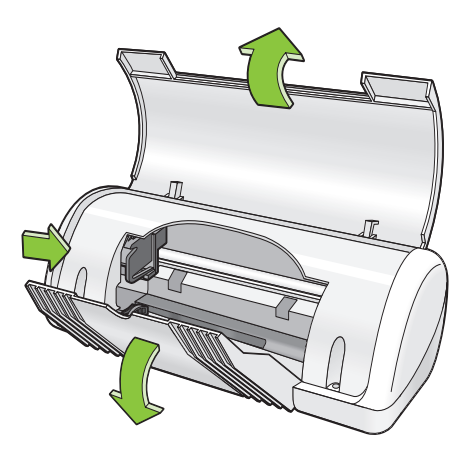

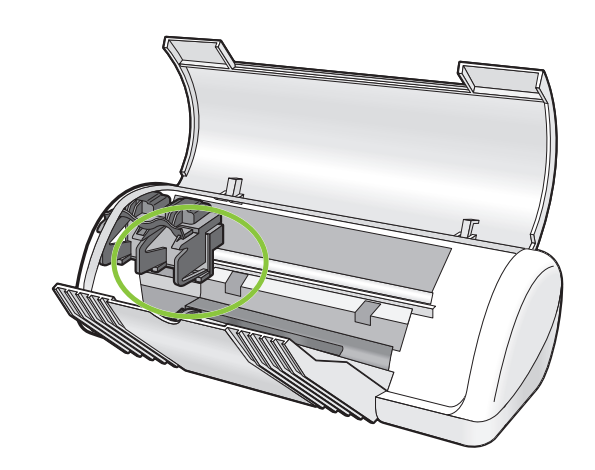

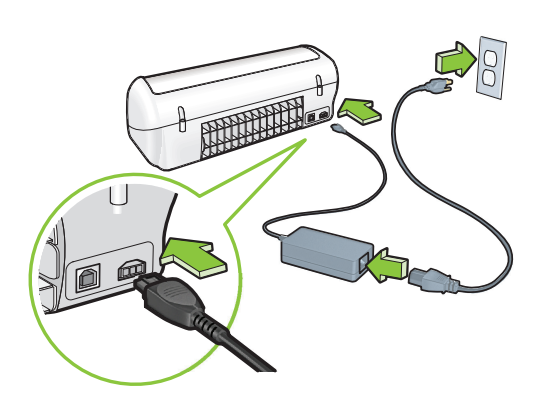

Turn printer on. 3 เปิดเครื่องพิมพ์ Hidupkan printer.

- Load white paper. Slide paper guide firmly against paper. 4 ใส่กระดาษขาว เลื่อนตัวปรับแนวกระดาษให้ชิดพอดีกับกระดาษ
  - Muatkan kertas putih. Geser penuntun kertas kuat-kuat sampai menempel pada kertas.

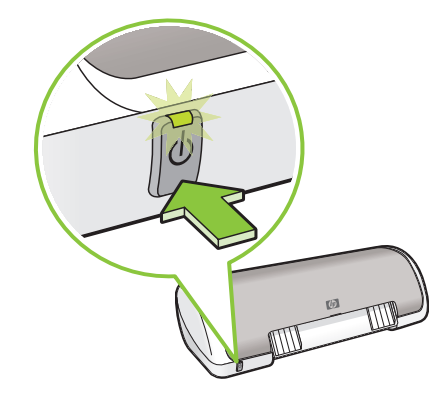

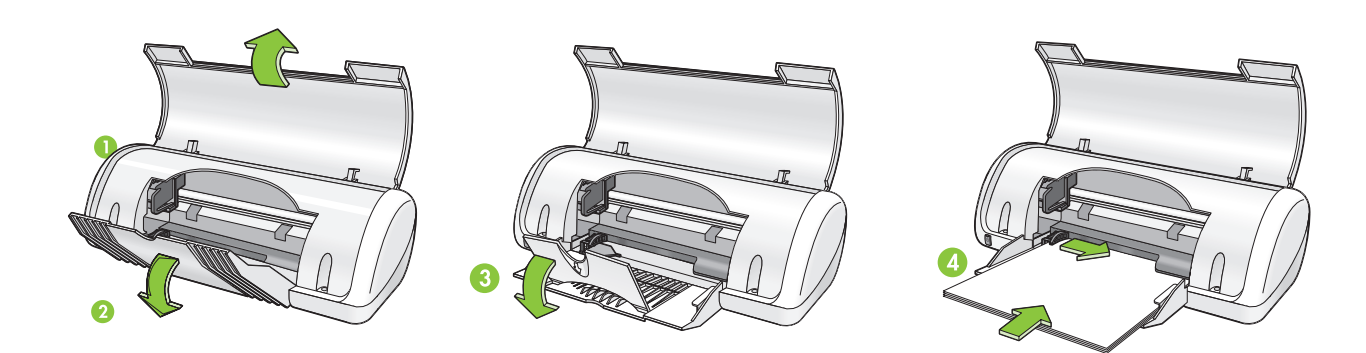

Pull pink tab to remove clear tape from print cartridges. 2 ดึงแถบสีชมพูเพื่อนำเทปใสออกจากตลับหมึกพิมพ์ Tarik punca (tab) warna pink untuk melepaskan pita perekat bening dari kartrid cetak.

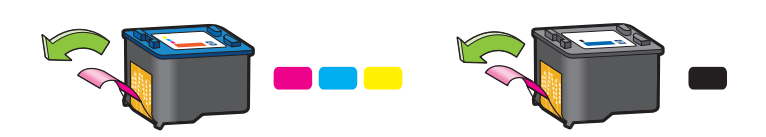

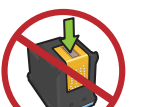

Do not touch copper strip. อย่าสัมผัสแถบทองแดง Jangan sentuh setrip tembaga. Insert print cartridges. Push cartridges forward until they 'click' into place.

ใส่ตลับหมึกพิมพ์ ดันตลับหมึกไปข้างหน้าจนตลับหมึก `คลิก` เข้าที่

Masukkan kartrid cetak. Dorong kartrid-kartrid maju sampai meng-'klik' di tempatnya.

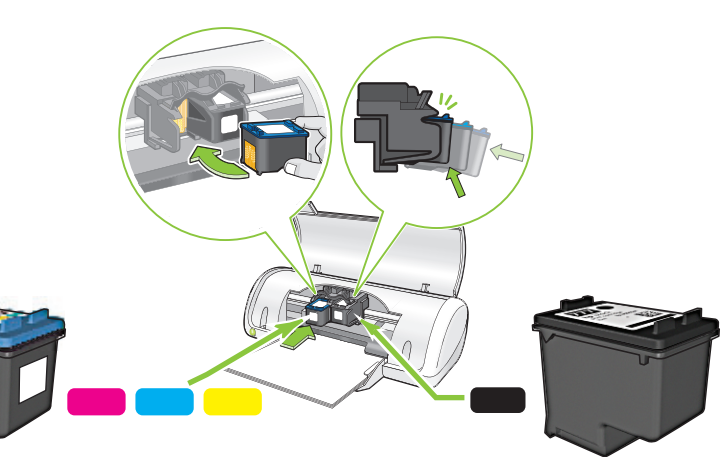

Insert the black print cartridge on the right. ใส่ตลับหมึกพิมพ์สี่ดำทางด้านขวา

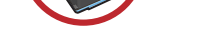

Masukkan kartrid cetak tiga warna pada sisi kiri.

Insert the tri-color print cartridge on the left.

ใส่ตลับหมึกพิมพ์สามสีทางด้านซ้ำย

Masukkan kartrid cetak hitam pada sisi kanan.

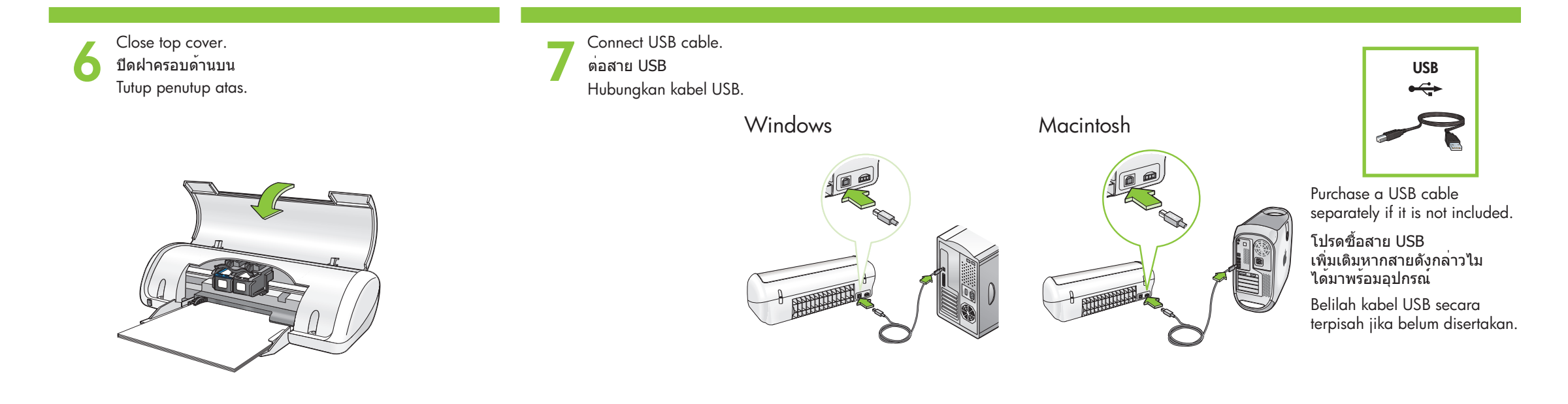

| Windows | See step 8a.      | ดูขั้นตอนที่ 8a. |
|---------|-------------------|------------------|
|         | Lihat langkah 8a. |                  |

ดูขั้นตอนที่ 8b. See step 8b. Macintosh Lihat langkah 8b.

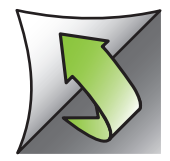

# 80

# Windows

#### Install Windows printer software

- 1 A wizard displays on your computer.
- **2** Follow the screens.
- **3** Insert the CD when directed.
- **4** The HP wizard screen displays.
- **5** Follow onscreen instructions in the HP wizard.

#### No screen?

- 1. Click the **Start** button, then select **Run**.
- 2. Click the **Browse** button.
- 3. Select **HPPP CD** in the **Look in** drop-down list.
- 4. Select **Setup**, then click the **Open** button.
- 5. Click **OK**, then follow the onscreen instructions.

If there is no plug and play, see the Reference Guide.

### If the Windows SW installation fails:

- 1 Remove the CD from the computer's CD-ROM drive, and then disconnect the USB cable from the computer.
- 2 Restart the computer.
- 3 Temporarily disable any software firewall and close any anti-virus software. Re-start these programs after the printer is installed.
- 4 Insert the printer software CD in the computer's CD-ROM drive, then follow the onscreen instructions to install the printer software. Do not connect the USB cable until you are told to do so.
- 5 After the installation finishes, restart the computer.

# ติดตั้งชอฟต์แวร์เครื่องพิมพ์ในระบบ

### Windows

- 1 ตัวช่วยจะปรากฏในเครื่องคอมพิวเตอร์
- 2 ปฏิบัติตามหน้าจอ
- **3** ใส<sup>้</sup> CD เมื่อได*้*รับคำแนะนำ
- 4 หน้าจอช่วยติดตั้งของ HP จะปรากฏ
- 5 ปฏิบัติตามคำแนะนำในหน้าจอตัวช<sup>ั่</sup>วยติดตั้งของ HP

#### ไมปรากฏหนาจอ?้

- คลิกปม Start (เริ่ม) แล้วเลือก Run (เรียกใช้)
- 2. คลิกปุ่ม **Browse** (เลือก)
- เลือก HPPP CD ในรายการแบบดร็อปดาวน์ Look in (ดูใน)
- 4. เลือก Setup (ดิดตั้ง) จากนั้นคลิกปุ่ม Open (เปิด)
- คลิก **OK** (ตกลง) แล้วปฏิบัติตามคำแนะนำบนหน้าจอ

หากไม่มระบบปลึ๊กแอนด์เพลย์ โปรดดูในคู่มืออ้างอิง

## หากการติดตั้งซอฟต์แวร์ในระบบ Windows ล้มเหลว:

- 1 นำ CD ออกจากไดรฟ์ CD-ROM ของเครื่อง คอมพิวเตอร์ แล้วถอดสาย USB ออกจาก เครื่องคอมพิวเตอร์
- **2** รีสตาร์ทเครื่องคอมพิวเตอร์
- 3 ปีดการใช้งานซอฟต์แวร์ไฟร์วอลล์และ ซอฟต์แวร์ป้องกันไวรัสชั่วคราว รีสตาร์ทโปรแกรม เหล่านี้หลังจากติดตั้งเครื่องพิมพ์เรียบร้อยแล้ว
- 4 ใส่ CD ซอฟต์แวร์เครื่องพิมพ์ในไดรฟ์ CD-ROM ของเครื่องคอมพิวเตอร์ จากนั้นปฏิบัติตาม คำแนะนำบนหน้าจอเพื่อดิดดั้งซอฟต์แวร์เครื่องพิมพ อย่าถอดสาย USB ออกจนกว่าจะได้รับคำแนะนำ
- ให้ทำเช่นนั้น
- 5 หลังการติดตั้งเสร็จสิ้น
- โปรดรีสตาร์ทเครื่องคอมพิวเตอร์

#### Menginstal perangkat lunak printer Windows

- 1 Wizard akan muncul pada layar komputer.
- **2** Ikuti arahan di layar.
- 3 Masukkan CD saat diperintahkan.
- **4** Layar wizard HP akan muncul.
- 5 Ikuti petunjuk pada layar dalam
- wizard HP.

#### Layar tidak muncul?

- 1. Klik tombol Start,
- lalu pilih **Run**.
- 2. Klik tombol Browse.
- 3. Pilih **HPPP CD** dalam daftar drop-down **Look in**.
- 4. Pilih **Setup**, lalu klik tombol **Open**.
- 5. Klik **OK**, kemudian ikuti petunjuk pada layar.

Jika printer sudah dipasang tetapi tidak langsung hidup, bacalah Pedoman Acuan.

### Jika instalasi perangkat lunak Windows gagal:

- Keluarkan CD dari drive CD-ROM komputer, kemudian lepaskan kabel USB dari komputer.
- **2** Restart komputer.
- **3** Nonaktifkan dahulu perangkat lunak firewall dan matikan perangkat lunak anti-virus. Jalankan kembali programprogram ini setelah printer terinstal.
- 4 Masukkan CD perangkat lunak printer dalam drive CD-ROM komputer, lalu ikuti petunjuk pada layar untuk menginstal perangkat lunak printer. Jangan menghubungkan kabel USB sampai Anda diminta untuk melakukannya.
- **5** Setelah instalasi selesai, restart komputer.

# Macintosh

**8**b

#### Install Macintosh printer software

- 1 In sert the printer software CD into the CD-ROM drive.
- **2** Double-click the CD icon in the Finder window, if it is not already open.
- **3** Double-click the installer icon.
- **4** Accept the licensing agreement.
- 5 Click Install.

Wait for the installation to complete.

# ติดตั้งซอฟต์แวร์เครื่องพิมพ์ในระบบ Macintosh

- ใส่ CD ชอฟต์แวร์เครื่องพิมพ์ลงในไดรฟ์ CD-ROM
- 2 ดับเบิลคลิกไอคอน CD ในหน้าต่าง Finder (ระบบค้นหา) หากโฟลเดอร์ดังกล่าวไม่ปรากฏ
- 3 ดับเบิลคลิกไ้อคอนของโปรแกรมติดตั้ง
- 4 ยอมรับข้อตกลงว่าด้วยการอนุญาตให้ใช้งาน
- 5 คลิก Install (ติดตั้ง)
- รอจนกระทั่งการติดตั้งเสร็จสมบูรณ์

### Menginstal perangkat lunak printer Macintosh

- 1 Masukkan CD perangkat lunak printer ke dalam drive CD-ROM.
- 2 Klik dua kali ikon CD dalam jendela
- Finder, jika jendela CD belum terbuka. **3** Klik dua kali ikon installer.
- 4 Terima persetujuan lisensi.
- 5 Klik Install.
  - Tunggu sampai instalasi selesai.

หากการติดตั้งล<sup>ั</sup>มเหลว...

# Jika Instalasi Gagal....

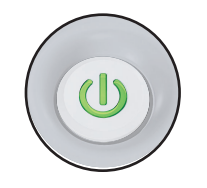

Make sure the printer is powered on. ดรวจสอบวาเครื่องพิมพ์เปิดอยู่ Pastikan printer sudah dihidupkan.

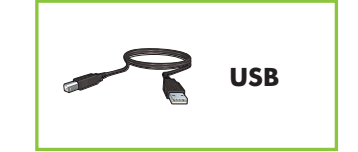

Make sure the cable connections are secure. ดรวจสอบว่าสายสัญญาณเชื่อมต่ออยู่อย่างแน่นหนา Pastikan sambungan kabel benar.

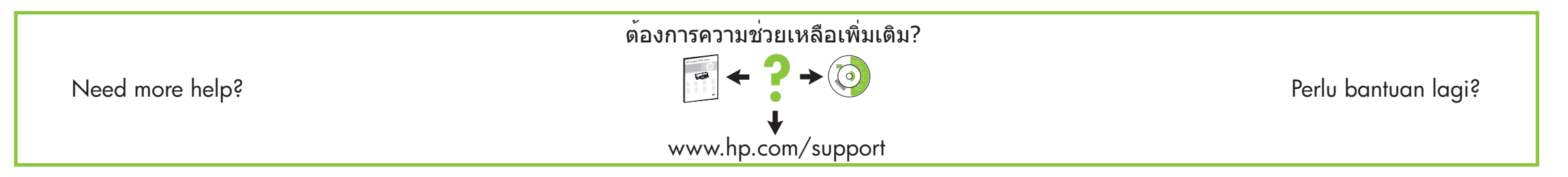

Printed in <country> 12/2006 Printed in <country> 12/2006 Printed in <country> 12/2006

© 2006 Hewlett-Packard Development Company, LP.

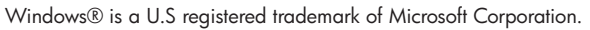

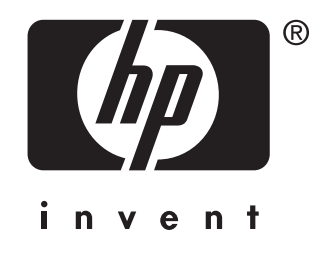